# Guide de configuration du PPPoE sur Windows Seven pour RingoDialer

Cette documentation a été réalisée pour vous aider à configurer votre connexion PPPoE sous Windows Seven. Vous pourrez ainsi aisément configurer votre ordinateur en suivant les étapes ci-dessous.

## <u>1<sup>ère</sup> étape</u>

Veuillez cliquer sur *Démarrer*, puis cliquer sur *Panneau de configuration*.

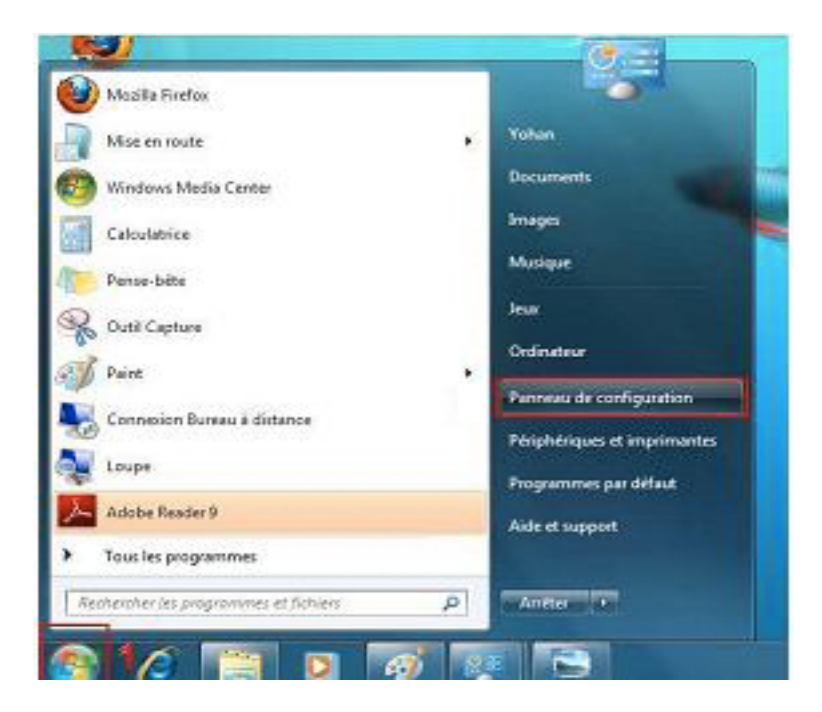

### 2<sup>ème</sup> étape

Une fois dans **Panneau de configuration**, cliquez au dessus à droite, à côté de **Afficher par** et choisissez **Catégorie**. Ensuite, cliquez sur **Réseau Internet**. Vous verrez apparaître l'interface ci-dessous :

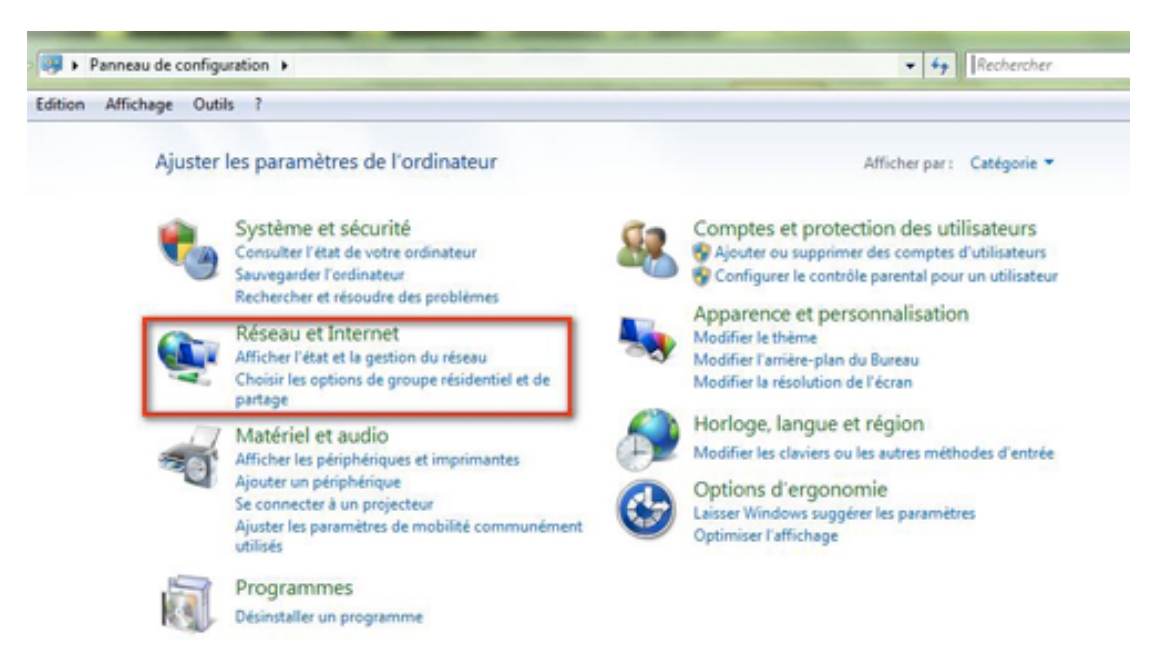

<u>3<sup>ème</sup> étape</u> Cliquez sur **Centre et réseau de partage**.

| Fichier Edition Affichage O                   | utils ?    |                                                                                                    |
|-----------------------------------------------|------------|----------------------------------------------------------------------------------------------------|
| Page d'accueil du panneau de<br>configuration | <b>X</b>   | Centre Réseau et partage<br>Afficher l'état et la gestion du réseau Connexion à un réseau                                             |
| Système et sécurité                           |            | Afficher les ordinateurs et les périphériques réseau Ajouter un périphérique sans fil au réseau                                       |
| Réseau et Internet                            | - <b>3</b> | Groupe résidentiel                                                                                                    |
| Matériel et audio                             |            | Choisir les options de groupe résidentiel et de partage                                                                               |
| Programmes                                    |            | Options Internet                                                                                                    |
| Comptes et protection des<br>utilisateurs     | ¥=         | Modifier la page d'accueil   Gérer les composants additionnels du navigateur  <br>Supprimer l'historique de navigation et les cookies |
| Apparence et personnalisation                 |            |                                                                                                    |
| Horloge, langue et région                     |            |                                                                                                    |
| Options d'ergonomie                           |            |                                                                                                    |

<u>4<sup>ème</sup> étape</u> Cliquez sur **Configurer une nouvelle connexion ou un nouveau réseau**.

|                             | i 👰 🏠                                                                                                    | — 🎑 🤺                                                  | Afficher l'intégralité du résea |  |  |
|-----------------------------|----------------------------------------------------------------------------------------------------|--------------------------------------------------------|---------------------------------|--|--|
| ERI<br>(ce                  | ICAMOS-PC<br>t ordinateur)                                                                                                    | Internet                                               |                                 |  |  |
| Afficher vos réseaux actifs |                                                                                                    | Se                                                     | connecter ou se déconnect       |  |  |
|                             | Réseau domestique                                                                                                    | Type d'accès :<br>Groupe résidentiel :<br>Connexions : | Internet<br>Prêt à créer        |  |  |
| Modifier                    | vos paramètres réseau                                                                                                    |                                                        |                                 |  |  |
| 1                           | Configurer une nouvelle connexion ou un nou<br>Configurez une connexion sans fil, haut débit,<br>routeur ou un point d'accès.        | iveau réseau<br>d'accès à distance, ad h               | oc ou VPN, ou configurez ur     |  |  |
| 2                           | Connexion à un réseau<br>Connectez-vous ou reconnectez-vous à une connexion de réseau sans fil, câblé, d'accès à distance<br>ou VPN. |                                                        |                                 |  |  |
| **                          | Choisir les options de partage et de groupe résidentiel                                                                              |                                                        |                                 |  |  |
|                             | Accédez aux fichiers et aux imprimantes se trouvant sur d'autres ordinateurs du réseau ou modifie:<br>les paramètres de partage.     |                                                        |                                 |  |  |
|                             | Résoudre les problèmes                                                                                                    |                                                        |                                 |  |  |
|                             | Resoudre les problemes                                                                                                    |                                                        |                                 |  |  |

5<sup>ème</sup> étape

Cliquez sur Etablir une connexion Internet et validez en cliquant sur Suivant.

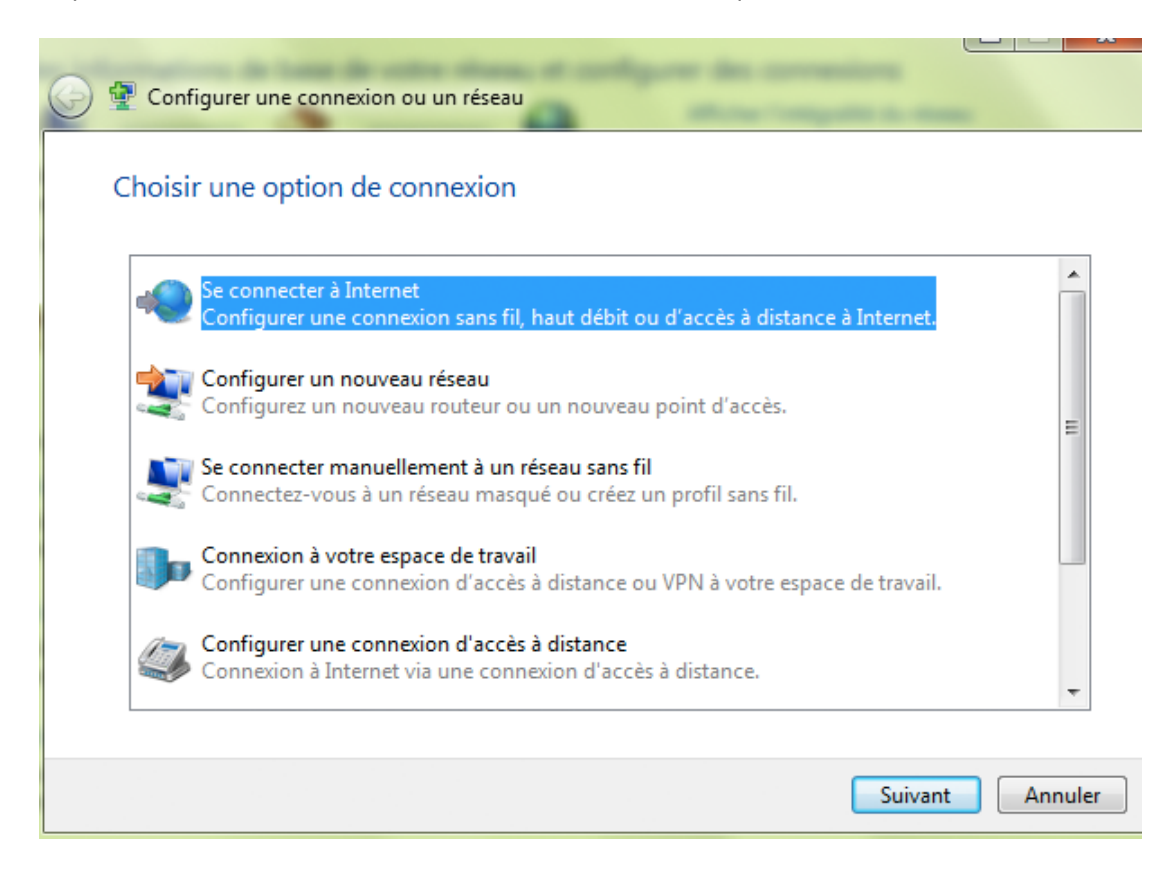

### 6<sup>ème</sup> étape

Définissez le type de connexion Internet que vous voulez établir, en cliquant sur *Haut débit* (*PPPoE*) pour valider.

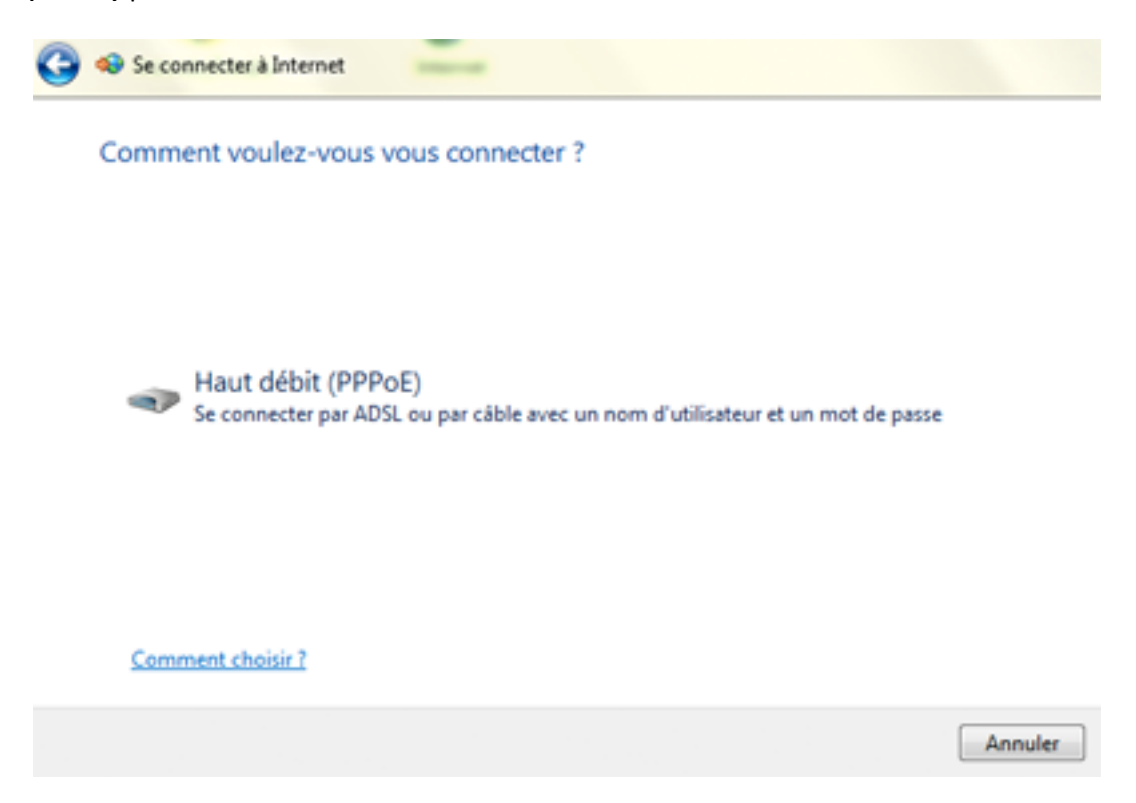

### 7<sup>ème</sup> étape

Saisissez votre nom d'utilisateur (login Ringo), puis votre mot de passe. Ensuite, saisissez **Ringo** comme nom de connexion et cliquez sur **Connecter** pour valider.

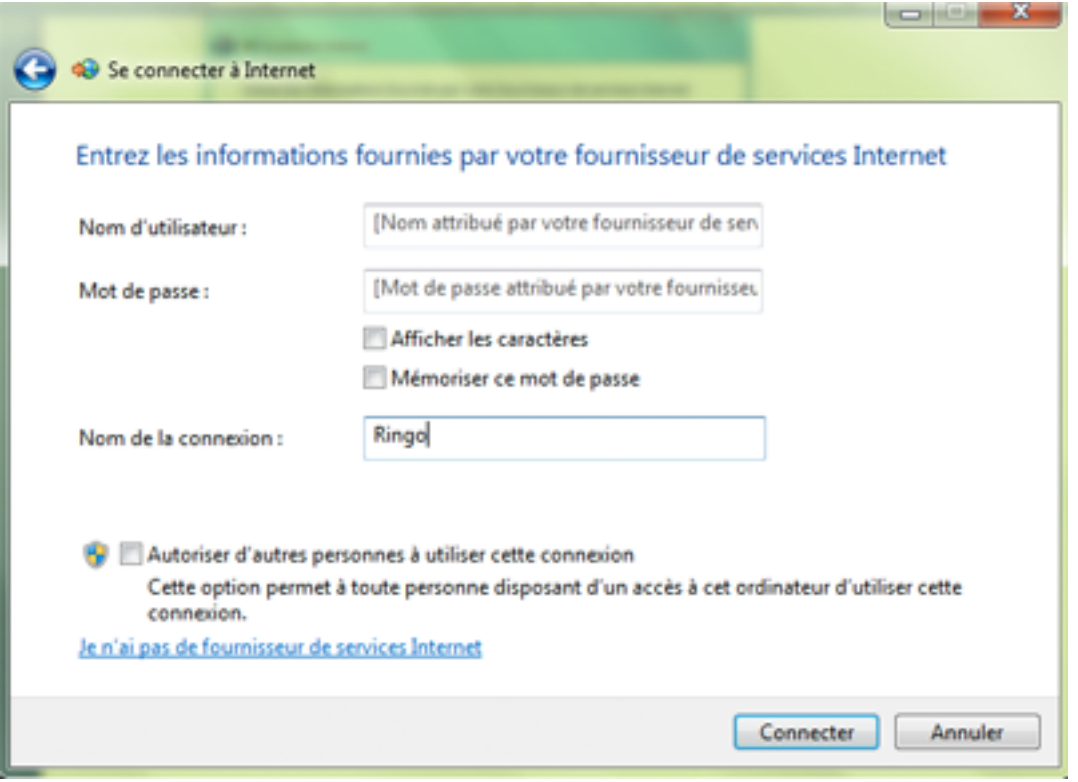

<u>Note</u> : Si vous avez plusieurs sessions d'utilisateur sous Windows, cochez la case *autoriser d'autres personnes à utiliser cette connexion*. Cela permettra aux autres utilisateurs de bénéficier de la connexion Ringo.

### 8<sup>ème</sup> étape

La configuration du mode de connexion PPPoE est terminée. L'écran ci-dessous s'affiche.

| 🕞 🐵 Se connecter à Internet | 2                                 |                 |
|-----------------------------|-----------------------------------|-----------------|
| Connexion à RINGO en cour   | ·S                                |                 |
| <b>I</b>                    |                                   |                 |
| Connexion                   | en cours via WAN Miniport (PPPOE) |                 |
|                             |                                   |                 |
|                             |                                   |                 |
|                             |                                   | Ignorer Annuler |

Attendez la fin de la connexion et la fermeture de cette interface pour vous connecter.